## NON-DEGREE STUDENT COURSE SEARCH GUIDE

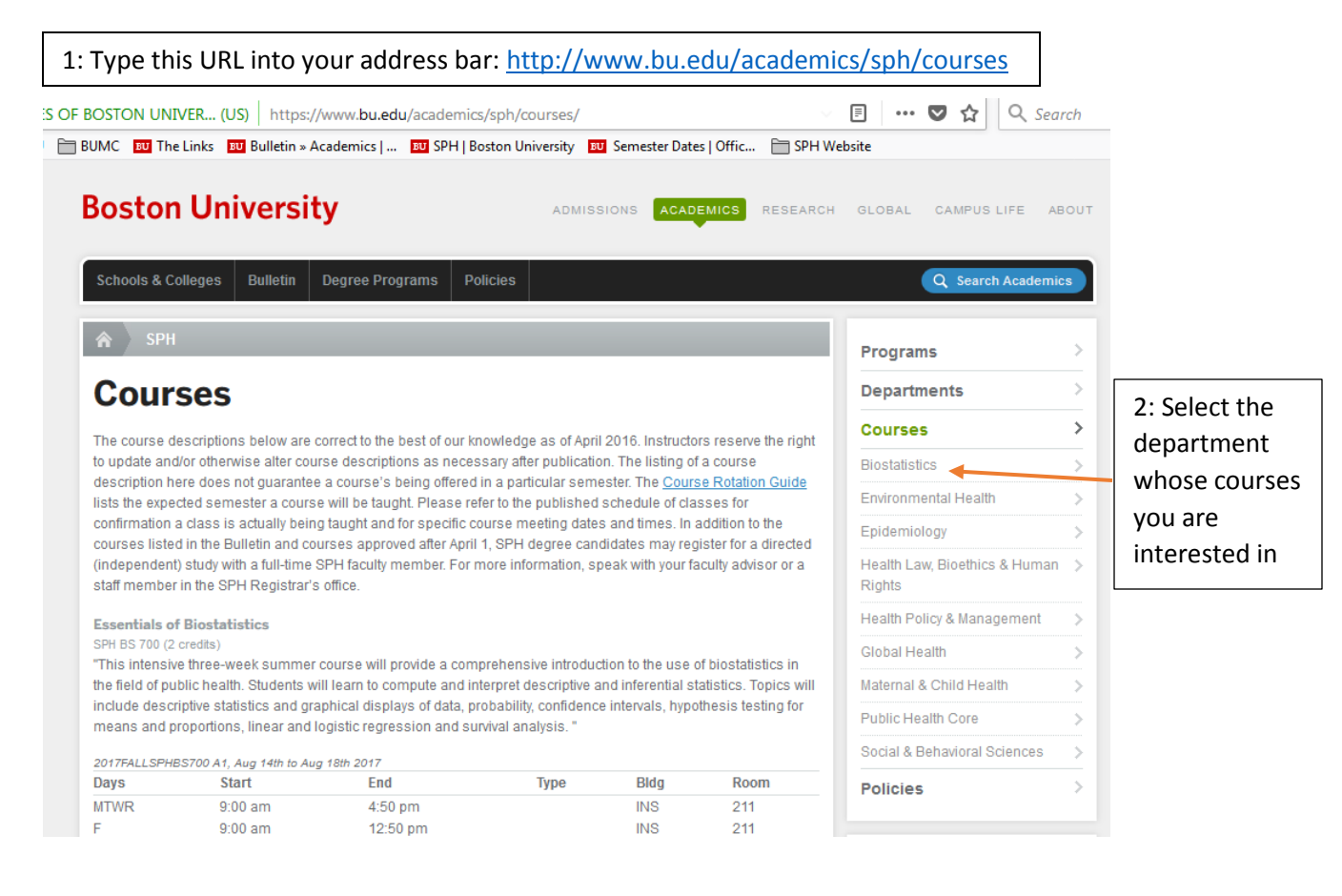

### 3: Find a course that interests you in the list:

### SPH Courses

## **Biostatistics**

View courses in Biostatistics -

#### SPH BS 700: Essentials of Biostatistics

"This intensive three-week summer course will provide a comprehensive introduction to the use of biostatistics in the field of public health. Students will learn to compute and interpret descriptive and inferential statistics. Topics will include descriptive statistics and graphical displays of data, probability, confidence intervals, hypethesis testing for means and proportions, linear and logistic regression and survey analysis."

SPH BS 704: Introduction to Biostatistics This course meets the biostatistics core course requirement for all degrees and concentrations at SHI. The course replaces BS701 and BS703. Topics inclue the collection, classification, and presentation of descriptive data; the rationale of estimation and hypothesis testing; analysis of variance; analysis of contingency tables; correlation and regression analaysis; multiple regression, logistic regression, and the statistical control of confounding; sample size and power considerations; survival analysis. Special attention is directed to the ability to recognize and interpret statistical procedures in articles from the current literature. This course in articles from the

#### SPH BS 800: Accelerated Statistical Training

Graduate Prerequisites: Calculus I and II, including multivariable calculus, and linear algebra to cover matrix operations, matrix functions, and singular value decomposition.

This course is designed for the newly developed MS in Applied Biostatistics program and will cover concepts of descriptive statistics and exploratory data analysis. measures of association in epidemiological studies. probability, statistical inference and computing in R and SAS. It is intended to equip students enrolling in the MS in Applied Biostatistics program with sufficient probability, statistics and computing background to enter 800 levels courses and finish the MS program within a year. The course will be offered during the 3 weeks preceding the Fall semester, and will involve 15 day-long modules. Modules will generally run from 10am to 5pm, combining a traditional lecture (10am to 12pm), a practice session in which students will practice the notions learned in class through exercises (1pm to 2:30pm), and a computer lab (3pm to 5pm) in which the students will learn basic computing in R and SAS and also apply the notions learned in class to real

# NON-DEGREE STUDENT COURSE SEARCH GUIDE

| l: (<br>/p | Go to the University Course Description Search at <a href="http://www.bu.edu/phpbin/course-search">www.bu.edu/phpbin/course-search</a> and e the name of the course you want in the Search bar, then press Search.                                                                                                    |  |  |  |  |  |
|------------|----------------------------------------------------------------------------------------------------|--|--|--|--|--|
|            | SEARCH<br>Course Descriptions Introduction to Biostatistics Spring 2018 SEARCH Advanced<br>e.g., biology or bio* (finds biology, biomedical, etc.)                                                                                                    |  |  |  |  |  |
|            | arching for <b>Introduction to Biostatistics</b> returned <b>3</b> results in <b>0.02</b> seconds.<br>e following common words were excluded from your search: <i>to</i>                                                                                                    |  |  |  |  |  |
|            | SPH BS 704 - Introduction to Biostatistics<br>This course meets the biostatistics core course requirement for all degrees and concentrations at SPH. The<br>course replaces BS701 and BS703. Topics include the collection, classification, and presentation of descriptive<br>data; the rationale of estimation and hypothesis testing; analysis of variance; analysis of contingency tables;<br>correlation and regression analaysis; multiple regression, logistic regression, and the statistical control of<br>confounding; sample size and power considerations; survival analysis. Special attention is directed to the<br>ability to recognize and interpret statistical procedures in articles from the current literature. This course gives<br>students the skills to perform, present, and interpret basic statistical analyses using the R statistical package. |  |  |  |  |  |
|            | [ 3 cr.]                                                                                                    |  |  |  |  |  |
|            | 1 section scheduled for Spring 2018                                                                                                    |  |  |  |  |  |

5: If the course is currently being offered, it will be indicated in red text below the course description. Click on the red text regarding to view the schedule:

# Introduction to Biostatistics

### SPH BS 704

| Section   | Open<br>Seats | Instructor       | Тур  | e Location | Schedule            | Dates       | Notes      |
|-----------|---------------|------------------|------|------------|---------------------|-------------|------------|
| A1        | 5             | Jacqueline Hicks | IND  | INS 110    | M 6:00 pm-8:30 pm   | 09/11-12/18 | MED Campus |
| SPRING 20 | 18            |                  |      |            |                     |             |            |
| Section   | Open<br>Seats | Instructor       | Туре | Location   | Schedule            | Dates       | Notes      |
| B1        |               | Kerrie Nelson    | IND  | INS 112    | M 10:00 am-12:50 pm | 01/22-05/07 | MED Campus |